## ข้อแนะน้ำ สำหรับผู้ผ่านการคัดเลือก (ภาคปกติ รอบเพิ่มเติม) และมีสิทธิ์เข้าศึกษาต่อมหาวิทยาลัยราชภัฏบ้านสมเด็จเจ้าพระยา

## ขั้นตอนการรายงานตัวเข้าศึกษาต่อมหาวิทยาลัยราชภัฏบ้านสมเด็จเจ้าพระยา

- ๑. ตรวจสอบรายชื่อผู้ผ่านการคัดเลือกและมีสิทธิ์เข้าศึกษาต่อ ในวันที่ ๖ สิงหาคม ๒๕๕๘ ทางเว็บไซต์ http://mis.bsru.ac.th/registrar/apphome.asp
- ๒. ผู้มีสิทธิ์เข้าศึกษาต่อ ให้เข้าไปกรอกข้อมูลผู้รายงานตัวผ่านเว็บไซต์ http://mis.bsru.ac.th/registrar/apphome.asp โดยสามารถเข้าไปกรอกข้อมูลได้ ตั้งแต่วันที่
   ๖ สิงหาคม ๒๕๕๘ และต้องกรอกข้อมูลให้เสร็จสมบูรณ์ก่อนเดินทางมาชำระเงินค่าธรรมเนียม การศึกษา
- ๓. ผู้มีสิทธิ์เข้าศึกษาต่อจะต้องชำระเงินค่าธรรมเนียมการศึกษา (เต็มจำนวน) ในวันที่ ๗ สิงหาคม ๒๕๕๘
   เวลา ๐๙.๐๐ ๑๕.๓๐ น. พร้อมเตรียมหลักฐานประกอบการรายงานตัวมาแสดงต่อเจ้าหน้าที่ ดังนี้
  - สำเนาบัตรประชาชน ๓ ฉบับ
  - สำเนาทะเบียนบ้าน ๓ ฉบับ
  - สำเนาวุฒิการศึกษา ๓ ฉบับ
  - สำเนาใบเปลี่ยนชื่อ สกุล (ถ้ามี) ๓ ฉบับ

ถ่ายเอกสารเป็นขนาด A4 และ ลงนามรับรองสำเนาถูกต้อง ทุกฉบับ

\*\*\*<u>หากไม่มารายงานตัวและชำระเงินค่าธรรมเนียมการศึกษา (เต็มจำนวน)</u> <u>ตามวันที่กำหนด จะถือว่าสละสิทธิ์ในการเข้าศึกษาต่อ</u> \*\*\*

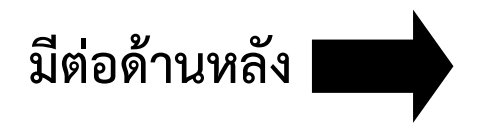

ขั้นตอนการกรอกข้อมูลผู้รายงานตัวผ่านเว็บไซต์ <u>http://mis.bsru.ac.th/registrar/apphome.asp</u> <u>หมายเหตุ</u> : การเข้าสู่ระบบเพื่อกรอกข้อมูลผู้รายงานตัวให้ใช้ browser เป็น <u>Internet Explorer</u> เท่านั้น !!!

|   | มหาวิทยาลัยราชกัฎบ้านสมเด็จเจ้าพระยา         Admission           Bansomdejahaopraya Rajabhat University         Admission |
|---|----------------------------------------------------------------------------------------------------|
|   | แยนลัก ข่าวประชาสัมพันธ์                                                                                                  |
|   | <u>องทะเบียนเข้าใช้ระบบ</u> 1. <u>ประกาศห้องสอบสัมภาษณ์ (ภาคปกติ) เพิ่มเติม(ด้วนที่สุด)</u>                               |
| ς | เข่าสระบบ ประกาศรายชื่อผู้มีสิทธิ์สอบสัมภาษณ์และห้องสอบ ระดับปริญญาตรี ภาคปกติ ปีการศึกษา 2557                            |
|   | มภาษณและหลอบสมกาษณและสามารถศรวจสอบผลเนวนท 28 เมษายน<br>ขึ้นตอนที่ 1 <u>คลิกอรายละเอียดที่น</u> ี่                         |
|   | คลิก <b>"เข้าสู่ระบบ"</b> (ม<br>ม<br>(มีเป็นการแบบสอบวิชาส์มราย)<br>อังการรายงามอำเภาน้ำแก่หลือมวิชาส์มราย 257 อาปนาลา    |
|   | 8.30 -10.30 น. มิฉะนั้นจะถือว่าสละสิทธิ์                                                                                  |
|   | มีข้อสงสัยดิดค่อสอบถามได้ที่ศูนย์รับนิสิตสายตรง 02-473-7000 ต่อ 1716, 1998                                                |
|   | ประกาศโดย สำนักสังสสังที่ทำการและอานหาเมือน รับที่ประกาศ 17 เมษายน 2557                                                   |
|   | <ol> <li>ประกาศรับสมัครบุคคลเข้าศึกษาระดับปริญญาตรี ภาคพิเศษ ปีการศึกษา 2557</li> </ol>                                   |
|   | <b>บหาวิทยาลัยราชกัญบ้านสมเด็จเจ้าพระยา</b><br>Bansondejchaopraya Rajabhat University                                     |
|   | เมนูหลัก                                                                                                    |
|   | ณ์ตรเข้าสังษาต่อ ระบบรับสมัครนิสิด/นักศึกษา<br>สายเสร็จระของเพอร์เรือ                                                     |
|   | เปลี่ยนรงสล่าน                                                                                                    |
|   | ผลการสมัคร                                                                                                    |
|   | ขึ้นดอนการสมัคร                                                                                                    |
|   | <mark>ขั้นตอนที่ 3</mark><br>คลิก "ผลการสมัคร"                                                                            |
|   |                                                                                                    |

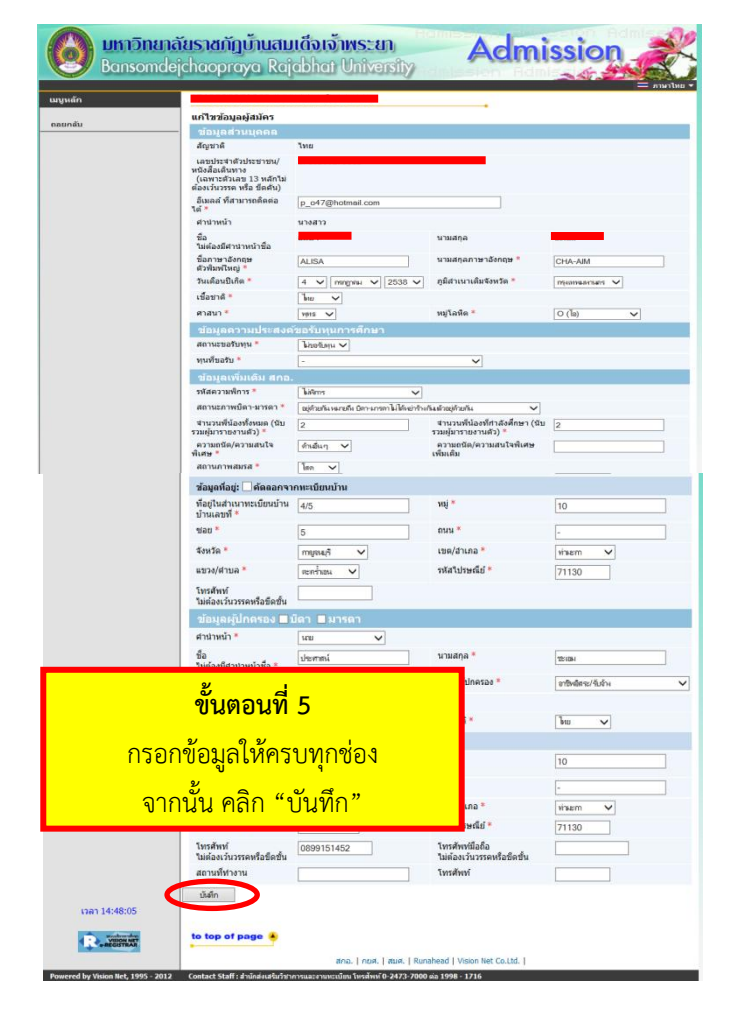

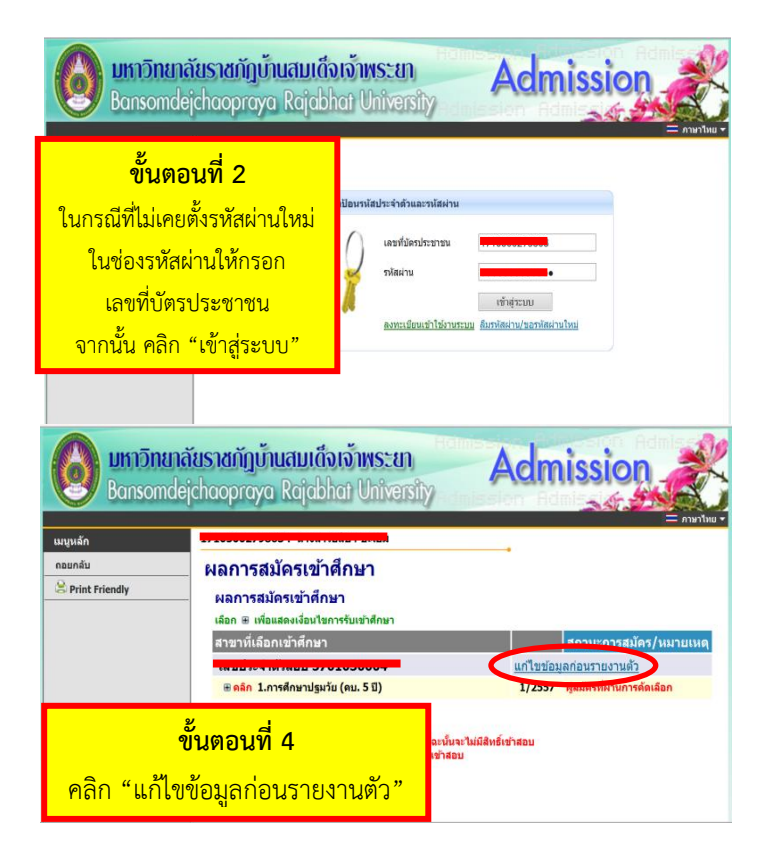

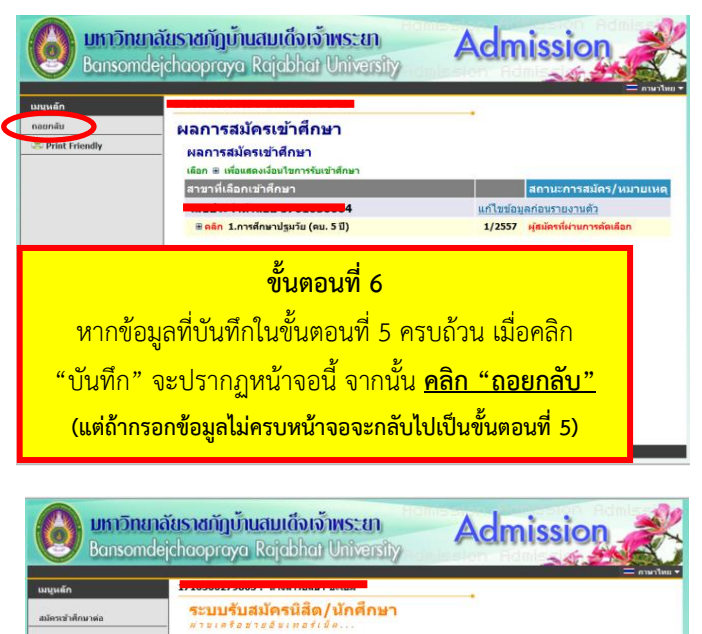

\*เสร็จสิ้นขั้นตอนการกรอกข้อมูลผู้รายงานตัว\*

ขั้นตอนที่ 7

คลิก "ออกจากระบบ"